## **Cisco Unified Communications**

## **Self-Care Portal**

If you are away from your desk and do not want to miss your calls, you can forward all your calls to another phone number or to voicemail.

**Note:** To access the Self Care Portal you must be connected to the Union County College network. If you are remote, you must be on a VPN Connection.

## Procedure

## **Step 1** Logon to Self-Care Portal.

Click this link <a href="https://myphone.ucc.edu/ucmuser/">https://myphone.ucc.edu/ucmuser/</a> to access the portal.

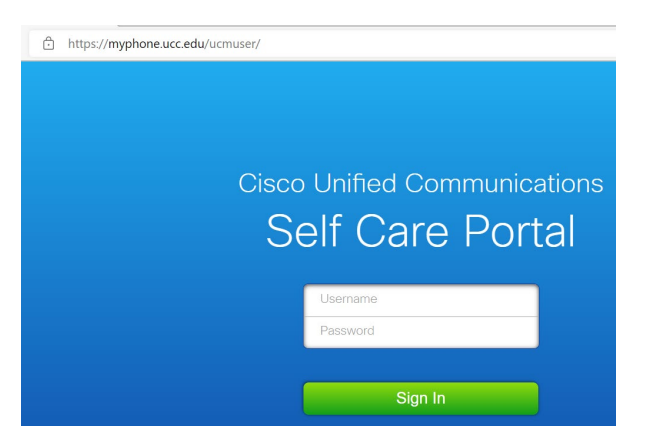

Login using your college login credentials (College Username & Password). Example username John.Doe

2 ta 😘 C ta 🖨 🌒 ← → C බ Ô https://myphone.ucc.edu/ucmuser/main#myphones cisco Unified Communications Self Care Portal IM & Availability General Settings My Phones Phone Settings Company Phones ences for these in Phone Settings Call Forwarding ed to you by your company. You may set personal prefe 0 Cisco IP Communicator - . Wanna Njawa 9084974322 Cisco Jabber for Desktop Cisco 7841 - EL L Cisco IP Communicator - . 9084974322 Wanna L. Nja. 9084974322 Wanna Niawa 9084974322 Wanna L. Nia. 9084974322 Wanna Niawa 9086595100 ELLS . Additional Phones Add other phones such as your home office phone or personal mobile phone ©2009-2016 Cisco Systems, Inc. All rights re Last login was on January 10th 2022, 10:09:56 am from 10.3.160.162

After successful logon you should see a page similar to the one below.

Step 2 From Unified Communications Self Care Portal, choose Phones and click Call Forwarding.

| ahaha<br>cisco                                 | uludu Unified Communications Self Care Portal |                              |                                |           |   |  |  |  |  |  |
|------------------------------------------------|-----------------------------------------------|------------------------------|--------------------------------|-----------|---|--|--|--|--|--|
| Phones                                         | IM & Availability                             | General Settings             |                                |           |   |  |  |  |  |  |
| My Phones<br>Phone Settings<br>Call Forwarding |                                               | Call Forwarding              |                                |           |   |  |  |  |  |  |
|                                                |                                               | Vhen line is busy,           | forward calls to:              | Voicemail |   |  |  |  |  |  |
|                                                |                                               | Vhen there is no a           | answer, forward calls to:      | Voicemail | • |  |  |  |  |  |
|                                                |                                               | Vhen there is no             | coverage, then send calls to:  | Voicemail |   |  |  |  |  |  |
|                                                |                                               | Vhen the phone of            | annot register, send calls to: | Voicemail | • |  |  |  |  |  |
|                                                |                                               | For external calls (calls fi | rom outside my company)        |           |   |  |  |  |  |  |

**Step 3** Click the phone number on which you want to set up call forwarding.

To forward calls to another phone number, check the **Forward all calls to:** check box, choose **Add a New Number** from the drop-down list and enter the phone number in the field and **Save.** Note that "91" must precede the number in order to forward calls to an outside line (i.e., 915555555555).

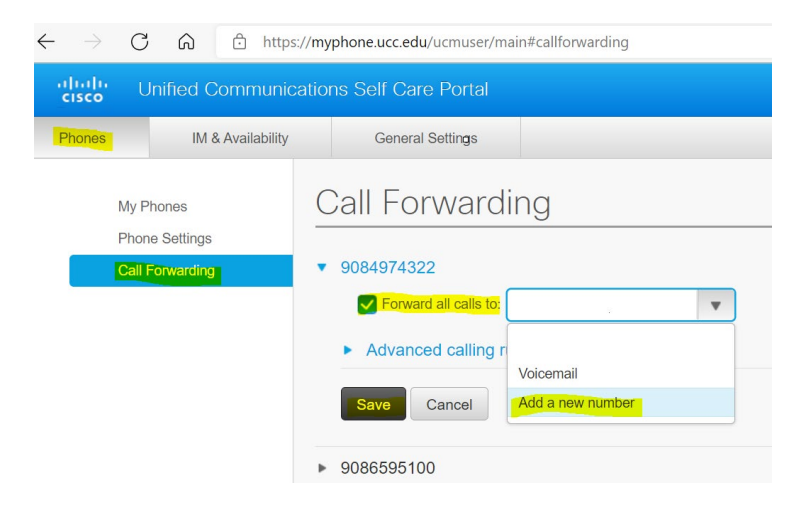

To forward calls to a voicemail, check the **Forward all calls to:** check box, choose **Voicemail** from the drop-down list and **Save**.

| uhuhi U<br>cisco     | ululu Unified Communications Self Care Portal |                                                                                                    |  |  |  |  |  |  |
|----------------------|-----------------------------------------------|----------------------------------------------------------------------------------------------------|--|--|--|--|--|--|
| Phones               | IM & Availability                             | General Settings                                                                                                    |  |  |  |  |  |  |
| My P<br>Phor<br>Call | Phones<br>ne Settings<br>Forwarding           | Call Forwarding<br>9084974322<br>Forward all calls to: Voicemail<br>Advanced calling rules<br>Save Cancel<br>9086595100 |  |  |  |  |  |  |

To forward calls to an existing number already in the Self-Service Portal, check the **Forward all calls to:** check box, choose the **Existing Number** from the drop-down list and **Save**.

| unified Communications Self Care Portal |                                     |                                                                         |          |                                                                  |  |  |  |  |
|-----------------------------------------|-------------------------------------|-------------------------------------------------------------------------|----------|------------------------------------------------------------------|--|--|--|--|
| Phones                                  | IM & Availability                   | General S                                                               | Settings |                                                                  |  |  |  |  |
| My F<br>Phor<br>Call                    | Phones<br>ne Settings<br>Forwarding | Call For<br>9084974322<br>Forward<br>Advance<br>Save<br>0<br>9086595100 | wardi    | NG<br>Voicemail<br>916092671052<br>Voicemail<br>Add a new number |  |  |  |  |